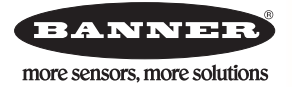

# LM Series Demo Kit

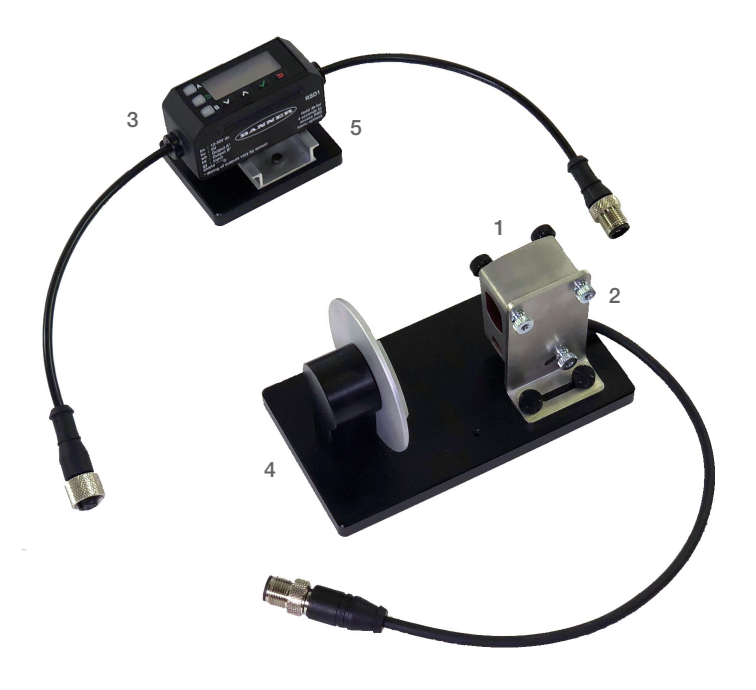

#### Demo Kit (DK-LM150 Series) Components

|   | Models      | Description                           |
|---|-------------|---------------------------------------|
| 1 | LM150KIQP   | Precision laser sensor                |
| 2 | SMBLML1     | Mounting bracket                      |
| 3 | RSD1QP      | Remote Sensor Display                 |
| 4 | Sensor Base | Multi-segment target and sensor mount |
| 5 | RSD Base    | DIN rail mount for RSD                |

### Benefits

This demo will show the Analog and Discrete Window Teach functions of the LM Series, as well as RSD recipe control.

- Superior precision for real-world applications
  - Resolution 0.004mm
- Best in class Thermal & Mechanical stability
  - Temperature Effect +/- 0.008 mm/deg C
- Small housing design for the tightest spaces
  - 35.8 mm x 48.5 mm x 23.5 mm
- High response Speed for fast moving targets
  - As fast as 0.5 ms
- Simplified set up, control and replacement with optional Remote Sensor Display(RSD1)

### **RSD1** Buttons

Use the RSD1 buttons Down, Up, Enter, and Escape to view or change RSD1 settings and information and to program a connected sensor.

#### Down and Up Buttons

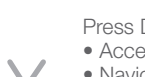

Press Down and Up to:

- Access the Quick Menu from Run mode
- Navigate the menu systems
- Change programming settings
- Change individual digit values in distance-based settings

#### Enter Button

Press Enter to:

- Access the Sensor Menu from Run modeAccess the submenus
- Move right one digit in distance based settings
- Save changes

#### Ouvo o

#### Escape Button

Press and hold Escape for 4 seconds to:

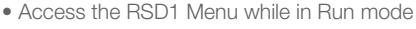

- Press Escape to:
- Leave the current menu and return to the parent menu

- 1. Connect RSD to LM Sensor
- 2. Connect RSD to Power
- 3. Follow Demo Instructions

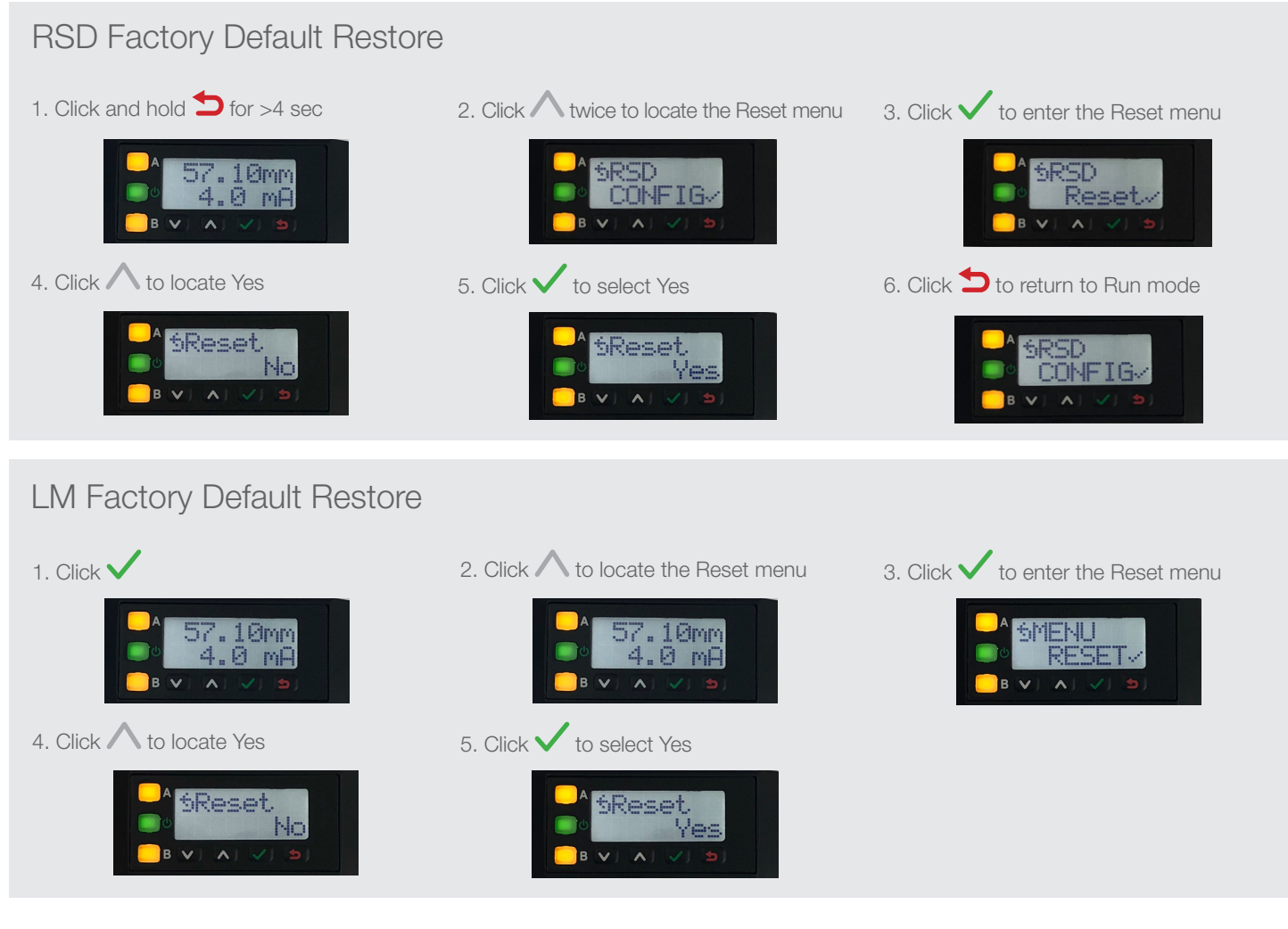

# Two-Point Teach (Analog)

| 1. Click 🗸 to access the Menu        | 3. Click 🗸 to start a two-point teach                                           |
|--------------------------------------|---------------------------------------------------------------------------------|
| 57.10mm<br>4.0 mA                    | SA_OUT<br>■○ Tch2Pt.~<br>■ ♥ ( ▲) ♥) ♥)                                         |
| 2. Click 🗸 to access the Analog Menu | 4. Position the Target Wheel so the LM150 laser is hitting the thinnest section |
|                                      |                                                                                 |

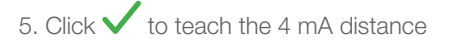

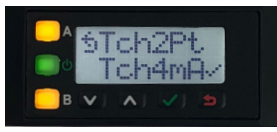

6. Position the Target Wheel so the LM150 laser is hitting the thickest section

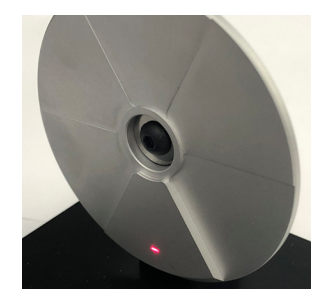

7. Click  $\bigvee$  to locate the 20 mA teach option

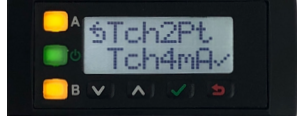

8. Click  $\checkmark$  to teach the 20 mA distance

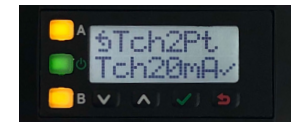

9. Click ڬ x 3 to return to Run Mode

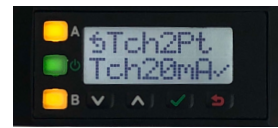

10. Show the mA output change as you rotate the wheel

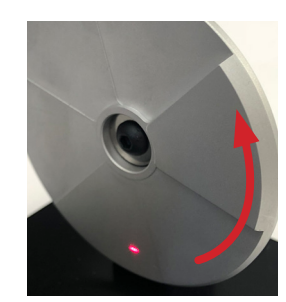

## Window Teach (Discrete)

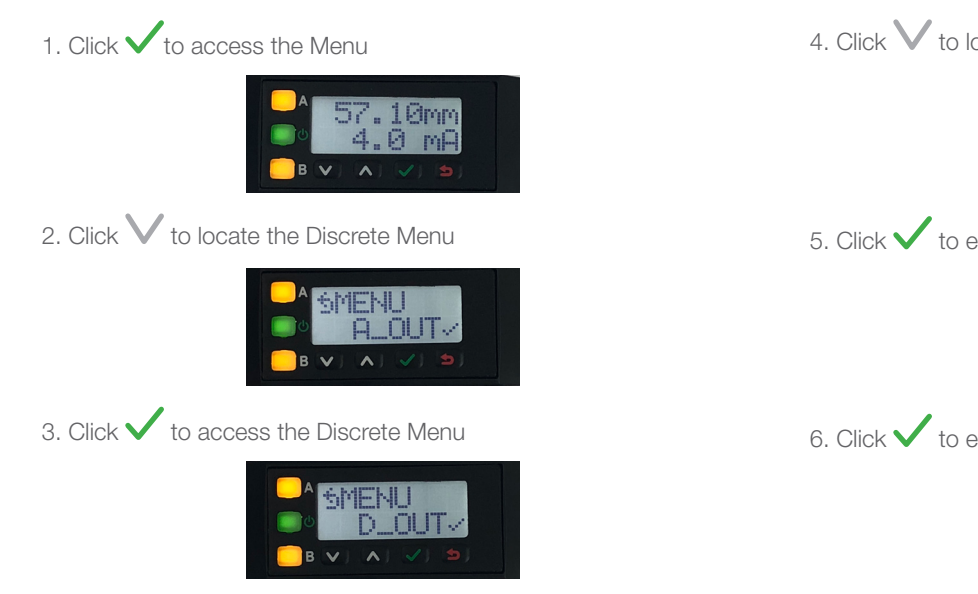

4. Click V to locate TchMid

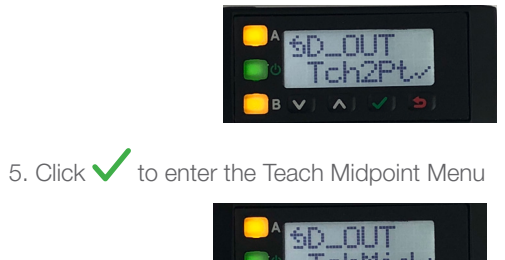

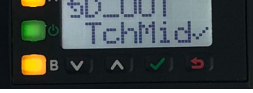

6. Click  $\checkmark$  to enter Window Size Menu

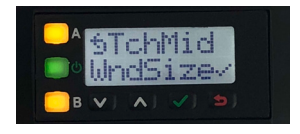

- 7. Click  $\bigvee$  to set the window to 0.1 mm
- moves cursor to the right increase and decrease the number you have selected

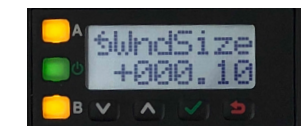

8. Click V to locate TchMdPt

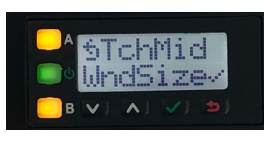

9. Position the Target Wheel to the middle segment

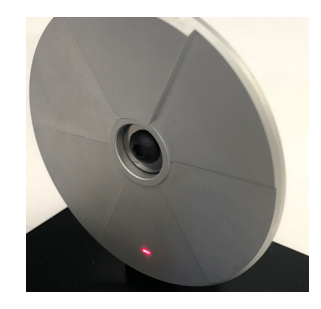

# Recipe Control

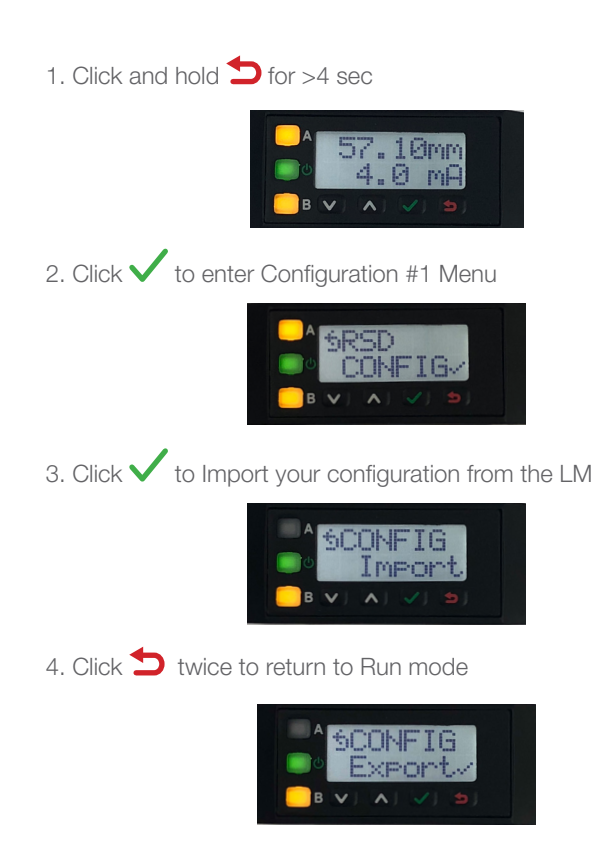

10. Click  $\checkmark$  to perform a mid-point teach

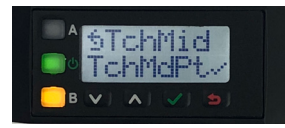

11. Click ڬ x 3 to return to Run mode

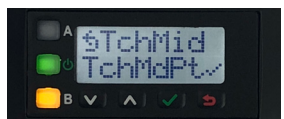

12. Show the discrete output only turns on for the middle segment as you rotate the wheel

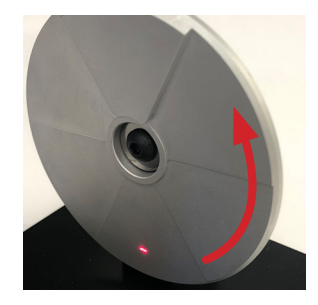

- 5. Reset LM to Factory Default
- 6. Rotate wheel and show discrete output no longer turns on only for middle segment
- 7. Repeat steps 1 and 2
- 8. Click  $\checkmark$  to Export your configuration from the RSD to the LM

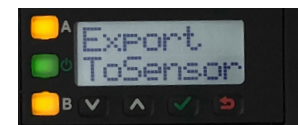

9. Click 🔨 to locate yes (No is the default)

|   | SExport |
|---|---------|
| В |         |

- 10. Click V to Export Config
- 11. Click **D** twice to return to run mode
- 12. Show how discrete output turns on only for middle segment